# Windows 10 初期設定マニュアル

2017年4月 あいおいニッセイ同和損害保険株式会社 営業ICT室

## 目次

| Internet Explorer の起動について |     | 1 |
|---------------------------|-----|---|
| 1. IE の起動方法               |     | 1 |
| 2. IEのアイコンを作成する方法         |     | 2 |
| 『Windows10』の既定ブラウザの変更     | 更手順 | 4 |
| PDFの関連付け変更手順              |     | 5 |

# Internet Explorer の起動について

Windows10にアップグレードすると、デスクトップにInternetExplorer(以下:IE)のアイコンが表示されません。 アイコンがない場合は以下の方法で起動するか、IEのアイコンを起動してショートカットを作成します。

## 1. IE の起動方法

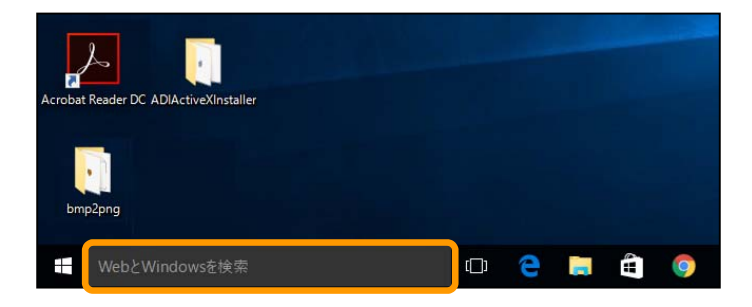

#### 「デスクトップ」

 デスクトップ左下のタスクバー「Webと Windows を検索」をクリックします。
※タスクバーが隠れている場合は、キーボードの 「■ (Windows)」キーを押下します。

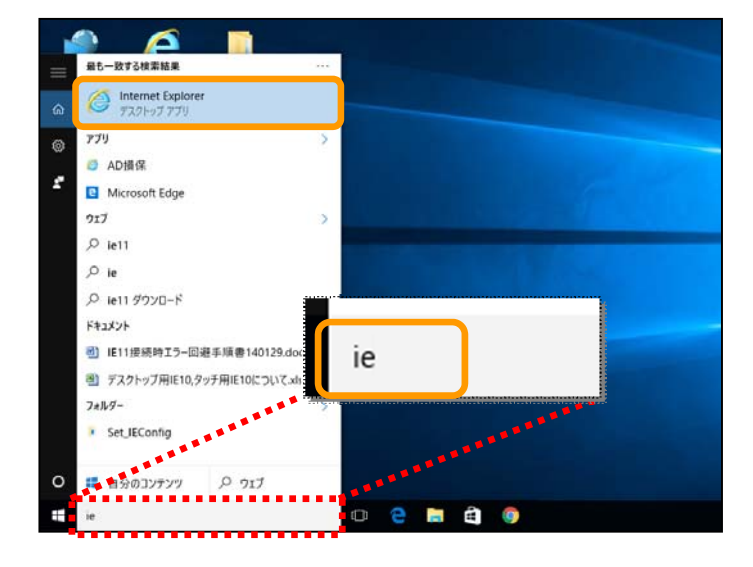

#### 「最も一致する検索結果」画面

- 検索バーに「ie」と入力します。
- 表示された検索結果から「Internet Explorer」を クリックして起動します。

# 参考

### その他の起動方法

 キーボードの「■●(Windows)」キーを押下し、 「スタートメニュー」から「すべてのアプリ」を クリックします。

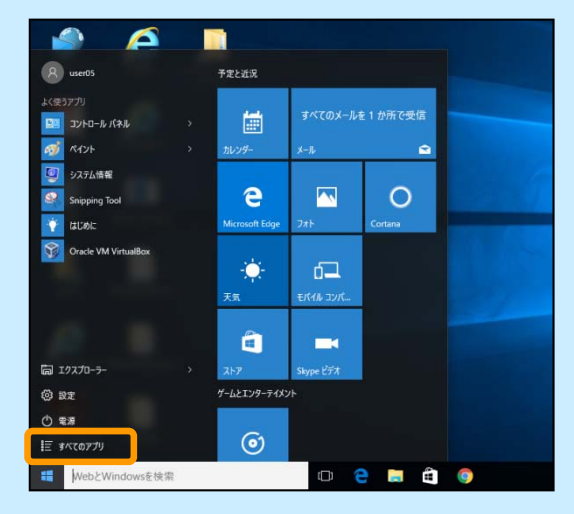

 [W]欄から「Windows アクセサリ」をクリックし、 「Internet Explorer」をクリックして起動します。

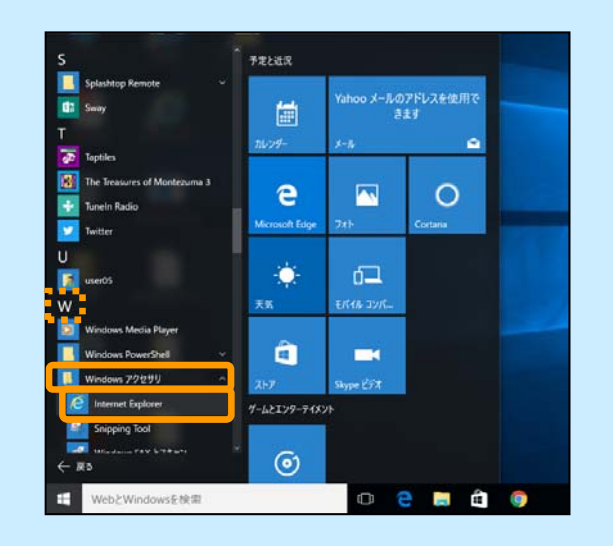

## 2. Eのアイコンを作成する方法

## (1) スタートメニューおよび、タスクバーにアイコンを作成します。

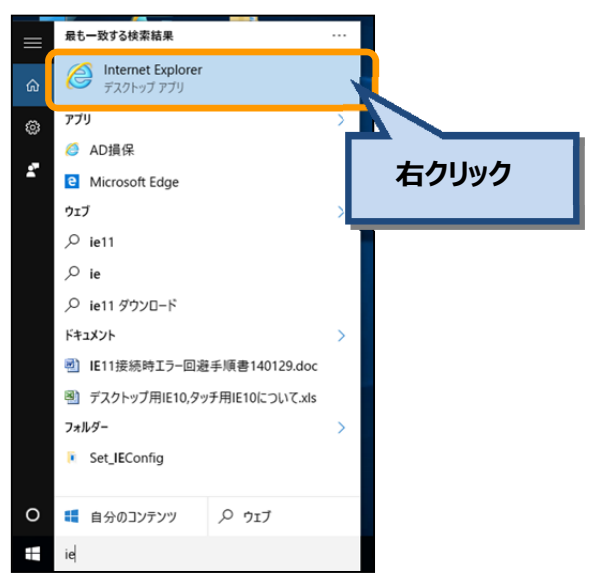

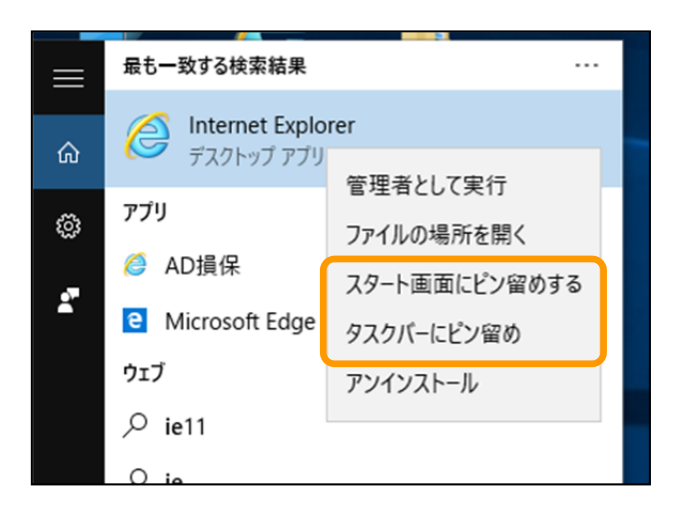

#### 「最も一致する検索結果」画面

Internet Explorer」の上で右クリックします。
※P1「1」Eの起動方法」参照。

②「スタート画面にピン留めする」または「タスクバーにピン留め」をクリックするとアイコンが作成されます。

## (2) <u>デスクトップにショートカットアイコンを作成します。</u>

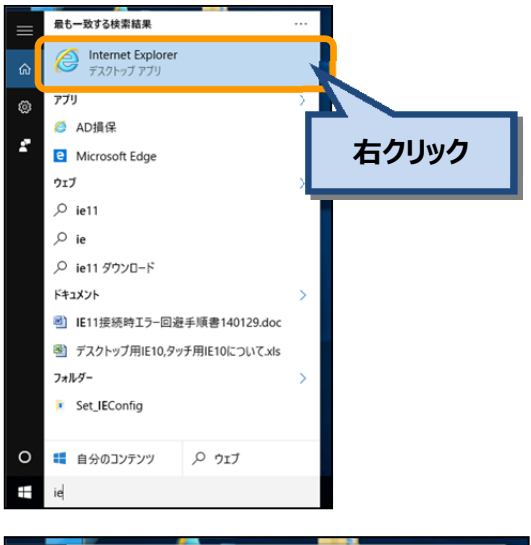

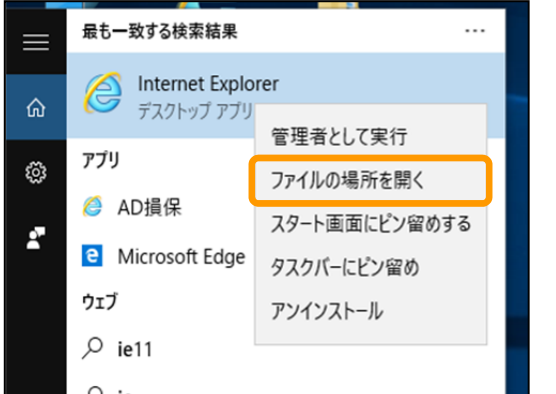

#### | 🖓 📙 🚽 | Windows アクセサリ マイル ホーム 共有 表示 个 📙 « Programs » Windows アクセサリ ✓ ひ Windows アクセサリの検索 Q 更新日時 名前 種類 📌 クイック アクセス 🔗 Internet Explore 🖊 ダウンロード 🛛 🛪 2016/02/03 19:06 ショートカット 2015/10/30 16:18 📃 デスクトップ **河** Xt陵 ショートカット F+1X2F 📰 ピクチャ 右クリック capture System32 スクリーンショット 📕 新しいフォルダー ConeDrive PC 🥏 ネットワーク v < 2 個の項目

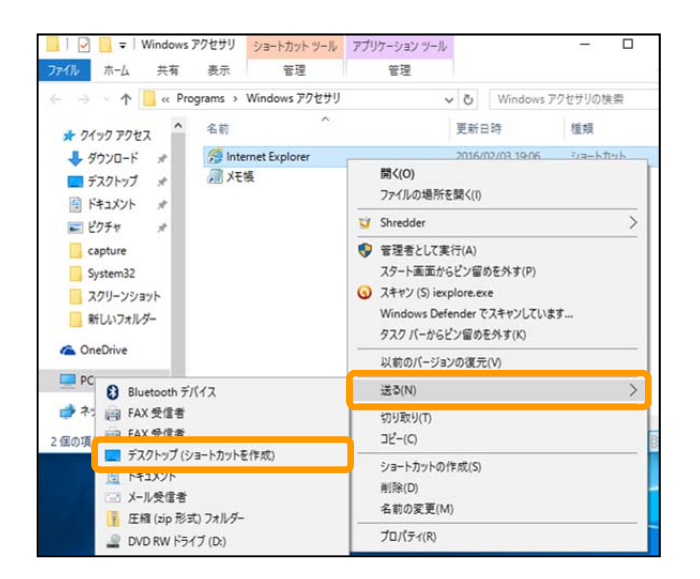

#### 「最も一致する検索結果」画面

Internet Explorer」の上で右クリックします。
※P1「1.IE の起動方法」参照。

②「ファイルの場所を開く」をクリックします。※「Windows アクセサリ」画面が表示されます。

#### 「Windows アクセサリ」 画面

① 「Internet Explorer」の上で右クリックします。

②「送る」をクリックし、「デスクトップ(ショート カットを作成)」をクリックするとアイコンが 作成されます。

# 『Windows10』の既定ブラウザの変更手順

Windows10では、既定ブラウザは「Microsoft Edge」となっておりますが、ADvance1では利用できません。 以下の手順を参照し、既定ブラウザを従来より使用している「Internet Explorer」へ変更してください。

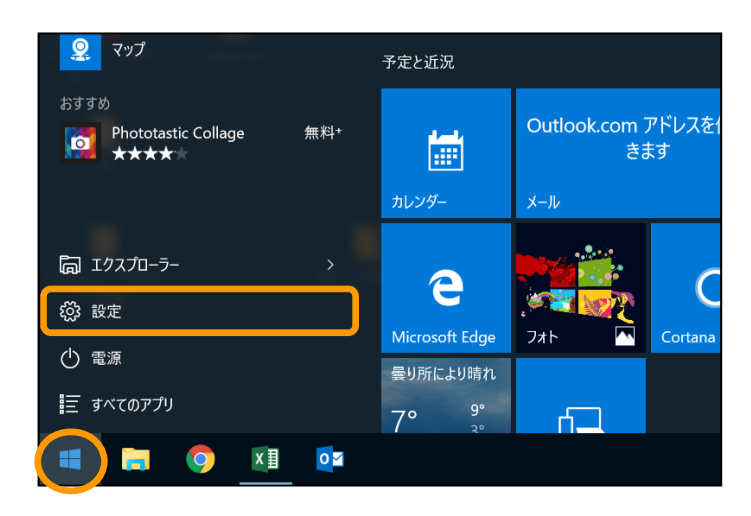

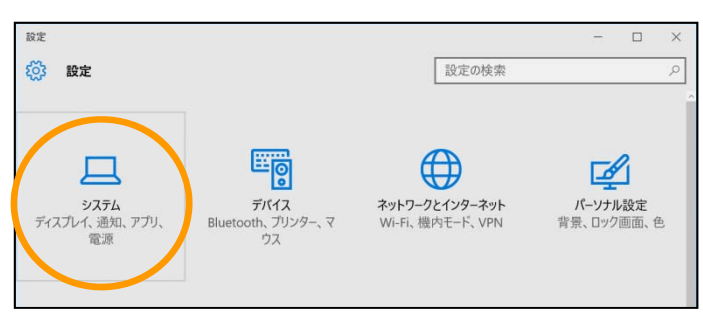

#### 設定 アプリを選ぶ 🔅 システム ディスプレイ フォトビューアー Microsoft Edge е + 既定を選ぶ 通知とアクション Google Chrome 👩 アプリと機能 ビデオ プレーヤー マルチタスク 🛗 映画 & テレビ Internet Explorer タブレット モード Web ブラウザー バッテリー節約機能 e Microsoft Edge ストアでアプリを探す 雷源とスリープ í. ストレージ Microsoft が推奨する既定値にリセットする リセット オフライン マッフ 既定のアプリ ファイルの種類ごとに既定のアプリを選ぶ プロトコルごとに既定のアプリを選ぶ バージョン情報 アプリによって歴定値を設定する

|           | ビデオ プレーヤー                 |
|-----------|---------------------------|
| マルチタスク    | 映画 & テレビ                  |
| タブレット モード |                           |
| バッテリー節約機能 | Web ブラウザー                 |
| 電源とスリープ   | Ø Internet Explorer       |
| ストレージ     | Microsoft が推奨する既定値にリセットする |
| オフライン マップ | リセット                      |
| 既定のアプリ    | ファイルの種類ごとに既定のアプリを選ぶ       |
| バージョン情報   | プロトコルごとに既定のアプリを選ぶ         |
|           | アプリによって既定値を設定する           |

### 「デスクトップ」

 (スタートボタン)をクリックし、表示され た画面から「設定」をクリックします。

#### 「設定」画面

「システム」をクリックします。

#### 「システム」画面

- 「既定のアプリ」をクリックし、表示された画面 から「Web ブラウザー」に設定されている 「Microsoft Edge」をクリックします。
- ②「アプリを選ぶ」画面から「Internet Explorer」 をクリックします。

#### 「システム」画面

 Web ブラウザーが「Internet Explorer」に変 更されたことを確認します。

# PDF の関連付け変更手順

Windows10にアップグレードすると、PDF データの表示が「Microsoft Edge」に関連付けされてしまいます。 ADvance1 では「Microsoft Edge」を利用できないため、以下の手順を参照し、PDF データの関連付けを変更 してください。

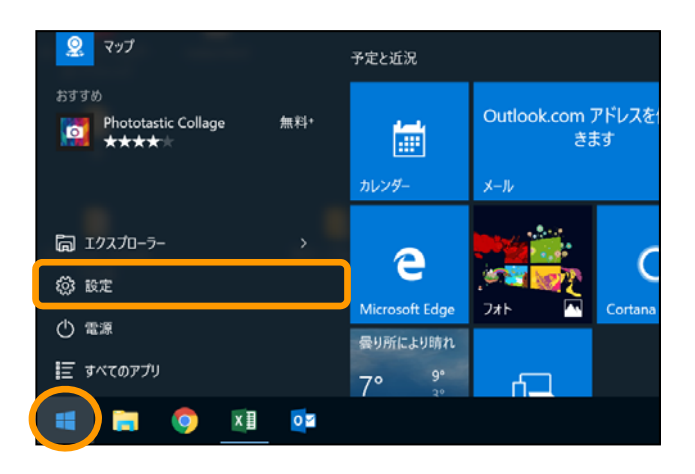

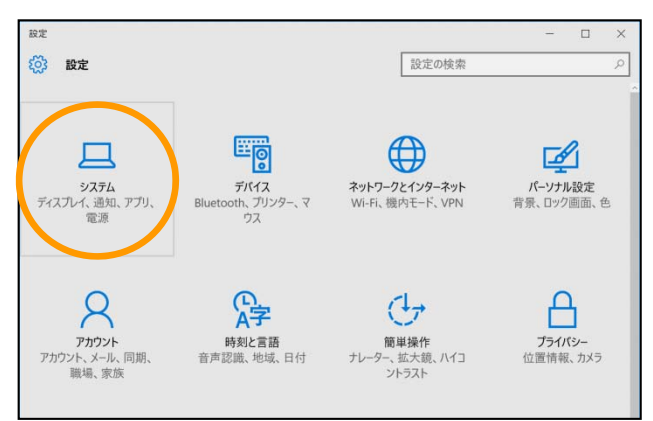

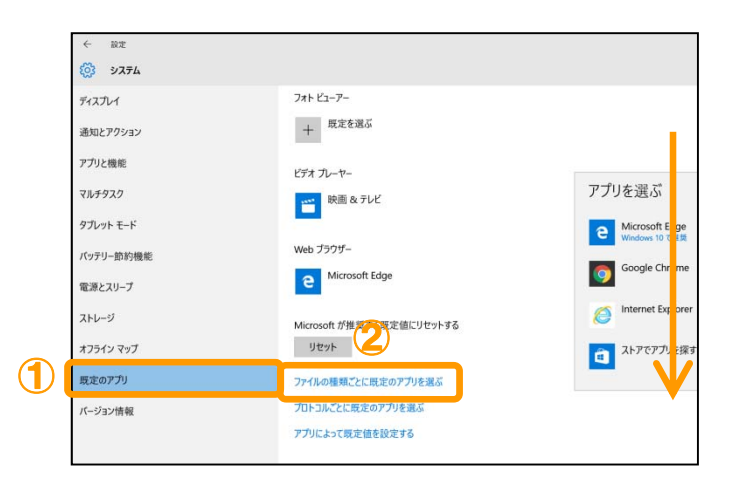

## 「デスクトップ」

① (スタートボタン)をクリックし、表示された画面から「設定」をクリックします。

#### 「設定」画面

① 「システム」をクリックします。

#### 「システム」画面

- 「既定のアプリ」をクリックし、右側に表示された 画面を下にスクロールします。
- ファイルの種類ごとに規定のアプリを選ぶ」を クリックします。

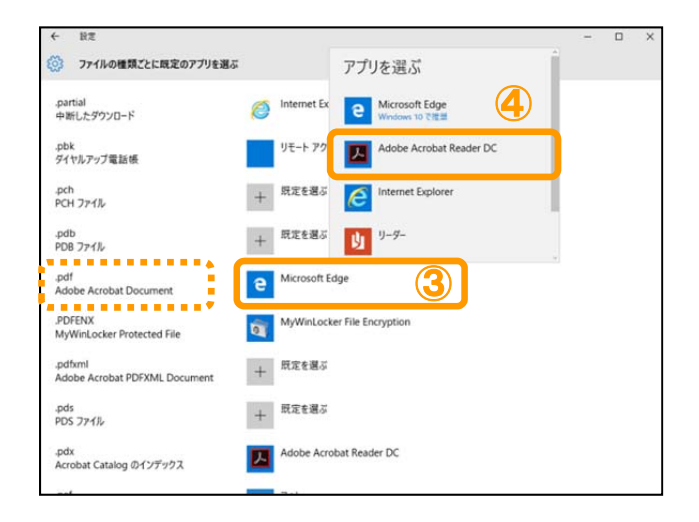

| ← 設定                                     |   |                         | - | × |
|------------------------------------------|---|-------------------------|---|---|
| ファイルの種類ごとに既定のアプリを選ぶ                      |   |                         |   |   |
| .partial<br>中断したダウンロード                   | 0 | Internet Explorer       |   |   |
| .pbk<br>ダイヤルアップ電話帳                       |   | リモート アクセス電話帳            |   |   |
| .pcast<br>Podcast 登録ファイル                 |   | iTunes                  |   |   |
| .pcb<br>PCB ファイル                         | + | 既定を選ぶ                   |   |   |
| .pch<br>PCH ファイル                         | + | 既定を選ぶ                   |   |   |
| .pdb<br>PDB ファイル                         | + | 既定を選ぶ                   |   |   |
| .pdf<br>Adobe Acrobat Document           | 노 | Adobe Acrobat Reader DC |   |   |
| .pdfxml<br>Adobe Acrobat PDFXML Document | + | 既定を選ぶ                   |   |   |
| .pds<br>PDS ファイル                         | + | 既定を選ぶ                   |   |   |
| .pdx<br>Acrobat Catalog のインデックス          | 스 | Adobe Acrobat Reader DC |   |   |
| ,                                        |   |                         |   |   |

- 画面を下にスクロールして「.pdf」に関連付け されているアプリをクリックします。
- ④ 表示されたアプリから「Adobe Acrobat Reader DC」をクリックします。

⑤「.pdf」に「Adobe Acrobat Reader DC」が関 連付けされたことを確認します。